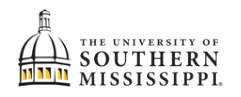

## Find my Advisor

| 1. | Within SOAR, navigate to the Academics menu.                                                                                                    |
|----|----------------------------------------------------------------------------------------------------|
|    | Academics                                                                                                    |
| 2. | Click Advisor Information.                                                                                                    |
|    | Academics   Apply for Graduation   Apply for Certificate   Programs   Degree Progress   What-If   Course List   View Unofficial Transcript   Order Official Transcript   Grades |
| 3. | The advisor(s) and their email addresses will display.  Political Sci & Legal Studies  PROFESSIONAL ADVISOR Role: Professional Advisor Email:                                   |
|    | <ul> <li>Political Sci &amp; Legal Studies</li> <li>FACULTY MENTOR</li> <li>Role: Faculty Mentor</li> <li>Email:</li> <li>Phone:</li> <li>Major:</li> </ul>                     |